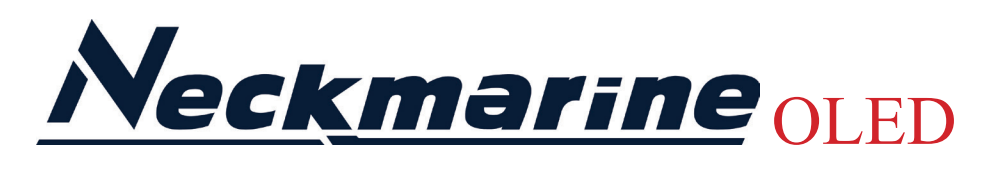

# SMART WATCHES

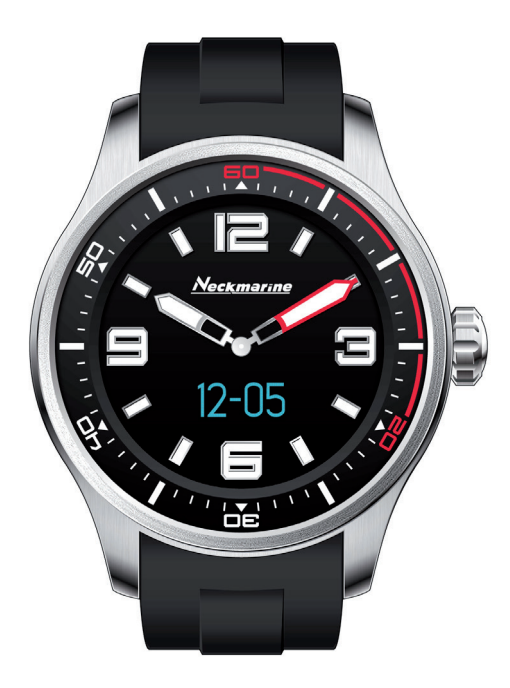

# Manual del usuario

| 1. Introducción                                  | 3 |
|--------------------------------------------------|---|
| 2. Contenido de packaging                        | 3 |
| 3. Carga                                         | 3 |
| 4. App                                           | 3 |
| 5. Encendido del reloj                           | 1 |
| 6. Sincronizacion con smartphone                 | 1 |
| 7. Configuración de objetivos                    | 5 |
| 8. Seguimiento de actividades                    | 5 |
| 9. Datos de sincronización del reloj             | 5 |
| 10. Visualización de datos de la aplicación      | 5 |
| 11. Datos del sueño                              | 5 |
| 12. Recordatorios                                | 7 |
| 13. Notificaciones                               | 7 |
| 14. Modificación de la visualización de la fecha | 3 |

# 1. Introducción.

Manténgase conectado con las alertas entrantes, identificador de llamadas, llamadas perdidas, SMS, correo electrónico, notificaciones de medios sociales, eventos de calendario y recordatorios. Manténgase activo con el contador de pasos, distancia recorrida. Otras características incluye alerta de alejamiento del smartphone.

# 2. Contenido de packaging.

Reloj, Cargador, Código QR para descargar las instrucciones.

### 3. Carga

Retire la película de plástico que se encuentra debajo y cargue la batería, por favor, cargar cuando la pantalla muestra el siguiente icono:

Enchufe el cable en el soporte de carga y, a continuación, conecte el puerto USB a una fuente de alimentación. Al cargar se iluminará la pantalla y aparecerá el siguiente icono . Cuando el reloj esté carga-

do al 100% se mostrará el siguiente ícono **()**, después de un minuto la pantalla se apagará.

# 4. App (Smartpiece)

La aplicación Smartpiece es compatible con smartphone o tablet con Bluetooth 4.0 con sistemas Android 4.3, IOS 8 o sus sistemas actualizados.

Accede a Apple Store o Google Play para descargar la aplicación Smartpiece.

#### 5. Encendido del reloj.

Haga doble clic en la pantalla para encender el reloj. En caso de que se visualice el ícono siguiente 🐼 cuando toque la pantalla mantenga pulsado para que se muestre la fecha (si la fecha es incorrecta, tenga en cuenta que se actualizará automáticamente una vez que el reloj esté sincronizado con su smartphone)

#### 6. Sincronizacion con smartphone

Abra la App, haga clic en "REGISTRESE" y procederá al registro de usuario: Nombre de usuario, E-mail y contraseña, Fecha de nacimiento, sexo, altura y peso. Este registro ayuda en su actividad personal y la calidad del sueño.

Asegúrese de que el Bluetooth del dispositivo esté encendido, luego vaya al paso de configuración propuesto en la aplicación y seleccione su reloj.

En esta etapa, aparecerá el icono  $\clubsuit$ ? en la pantalla, toque la pantalla de nuevo para confirmar la sincronización. Cuando la sincronización es correcta, se muestra en la pantalla del reloj  $\clubsuit$  y la sincronización correcta se notifica a través de la App.

La sincronización del reloj debe realizarse en un máximo de 10 segundos, si no se sincronizan la solicitud será cancelada. Si se produce algún incidente durante el proceso de sincronización, no aparecerá ninguna confirmación en el reloj.

Cada reloj solamente podrá sincronizarse con una sola cuenta, habrá que desasociar la aplicación si desea vincular el reloj con otra cuenta de usuario y smartphone diferentes.

Nota: si usted es un usuario de iOS, por favor vaya a: ajustes> Bluetooth> elija su smartwatch> omitir dispositivo; si no, usted podrá sincronizar el reloj otra vez.

# 7. Configuración de objetivos

Acceda a la página "Ajustes" de la aplicación y selecciona "objetivos". Allí puede configurar sus objetivos diarios: pasos, distancia, calorías y sueño. (Guardar o sincronizar de acuerdo con la versión de la aplicación). Cuando se completan los objetivos, el reloj vibrará y mostrará el icono del pulgar hacia arriba

# 8. Seguimiento de actividades

Una vez registrados sus datos, objetivos y otros recordatorios, notificaciones, etc, se mostrará la siguiente interfaz después de deslizar la pantalla:

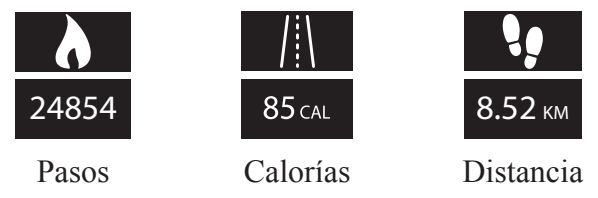

Registre y acumule sus pasos, calorías y distancia.

Los indicadores de rendimiento se pondrán a cero a la medianoche cada día.

# 9. Datos de sincronización del reloj

La sincronización debe realizarse a través de la aplicación con el Bluetooth conectado y tener el teléfono cerca del smartwatch; haga clic en

icono de sincronización 🕢 en la esquina superior del menú actividad. Los datos se actualizan cuando termina la actualización.

Cuando el almacenamiento de datos en la memoria del reloj excede la

capacidad, aparecerá el siguiente icono: 👔 . En ese momento, la sincronización es necesaria.

## 10. Visualización de datos de la aplicación

Puede comprobar los datos de pasos, calorías, distancia y sueño en menú "actividad" de la aplicación.

Para visualizar los detalles de los datos de actividad pulse en la actividad deseada y en el menú que le aparecerá podrá elegir entre día

semana o mes Día Semana Mes

#### 11. Datos del Sueño.

La función de supervisión del sueño se desactivará cuando sea la primera vez que utilice el reloj.

Pulse en el menú Ajustes > Programa modo noche > activar modo noche automática > horas en la cama y horas despierto > guardar. El reloj registrará la calidad del sueño en el período de tiempo establecido.

El reloj sólo podrá mostrar la fecha 08-25 y el icono de sueño Cuando esté en modo de reposo.

Cuando el reloj está en modo de reposo, grabará datos de calidad de sueño, y recordatorios, los objetivo de actividad, y las notificaciones no funcionarán. Al pulsar en el icono de sincronización en el menú actividad, el reloj saldrá del modo de suspensión.

Antes de que el dispositivo cambie el modo de reposo al modo de despertar de forma natural, necesita 5 a 10 minutos de actividad fuerte, entonces aparecerá este icono (icono del sol) y el reloj vibrará.

Pulse alternativamente la pantalla del reloj 5 veces en 1 segundo para salir del modo sueño.

## 12. Recordatorio.

Cuando desee establecer cualquier recordatorio acceda a la App en el menú recordatorio > agregar recordatorio > completar el menú > guardar.

Cuando los recordatorios están funcionando, muestra la siguiente inter-

faz en su reloj:

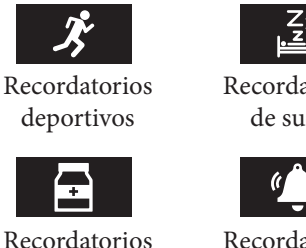

de la medicina

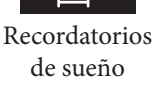

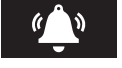

Recordatorios de alarma

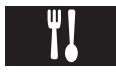

Recordatorios de comer

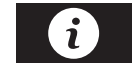

Recordatorios personalizados

13. Notificaciones.

Siga los siguientes pasos cuando necesite configurar algunas notificaciones a través de su teléfono.

Pulse ajustes > notificaciones. En caso de utilizar estas funciones por primera vez, una ventana emergente le pedirá que permita que la aplicación de smartphone acceda a los datos de su teléfono. El Bluetooth de su teléfono debe permanecer encendido.

Active las notificaciones que desea recibir en su smartwatch. Cuando tenga notificaciones entrantes se mostrarán los siguientes iconos:

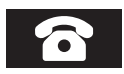

Llamada entrante: muestra el número de teléfono entrante o su nombre (el nombre de la persona que llama debe guardarse en el teléfono, si se guarda en la tarjeta SIM, no se mostrará el nombre de la persona que llama).

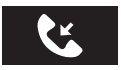

Llamada perdida: Presione la pantalla durante 3 segundos para eliminar esta notificación y entre en la siguiente

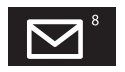

Mensaje: Recibirá 3 mensajes máximo en su smartwatch, los primeros 150 caracteres de cada mensaje serán mostrados

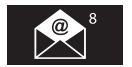

Correo electrónico: Le notificará cuando tenga un nuevo correo electrónico en su smartphone.

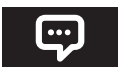

Redes sociales: Cuando haya mensajes de sus aplicaciones de redes sociales, aparecerá el icono de notificación en la pantalla.

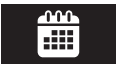

Calendario: Este icono notifica los eventos de recordatorio establecidos en el calendario de su smartphone.

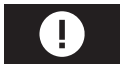

Anti-perdida: Cuando el reloj se aleje demasiado del teléfono, se mostrará esta notificación.

# 14. Modificación de la visualización de la fecha

Para personalizar el formato de hora que aparece en su reloj, vaya en la App en el menú: ajustes > Formato de hora y elija el formato que le conviene.